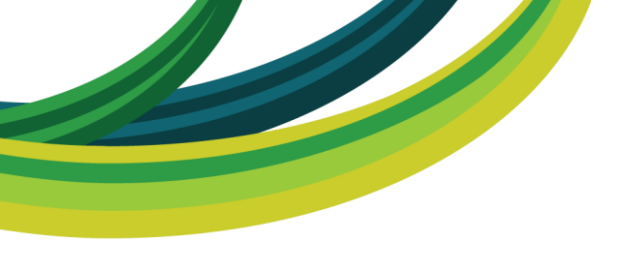

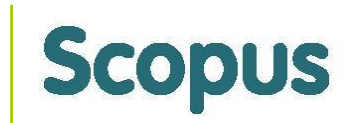

# HOW TO CREATE AN ORCID PROFILE & IMPORT YOUR PUBLICATIONS

By: Gillian Griffiths

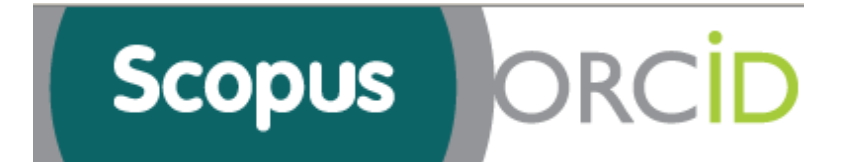

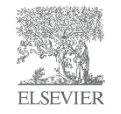

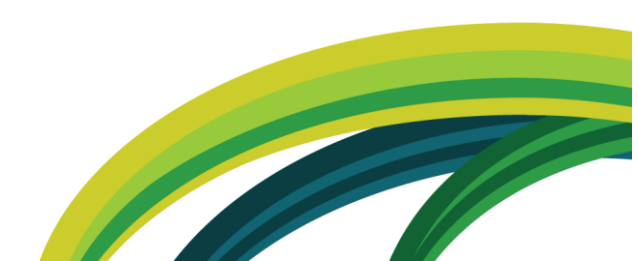

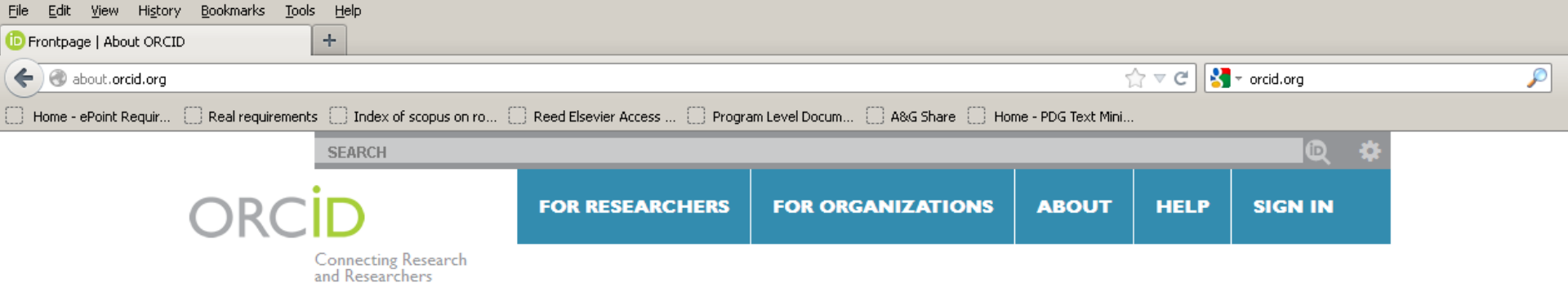

### DISTINGUISH YOURSELF IN THREE EASY STEPS

ORCID provides a persistent digital identifier that distinguishes you from every other researcher and, through integration in key research workflows such as manuscript and grant submission, supports automated linkages between you and your professional activities ensuring that your work is recognized. Find out more.

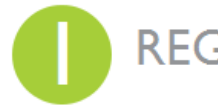

**REGISTER** Get your unique OKCID Identi Registration takes 30 seconds. Get your unique ORCID identifier now!

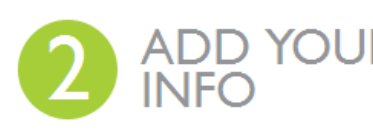

DYOUR Enhance your ORCID record with your professional information and link to your other identifiers (such as a such as a suc and link to your other identifiers (such as Scopus or ResearcherID or LinkedIn).

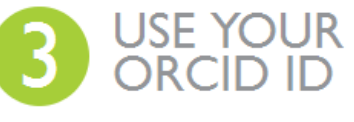

**Include** your ORCID identifier on your Webpage, when you submit publications, apply for grants, and in any research workflow to ensure you get credit for your work.

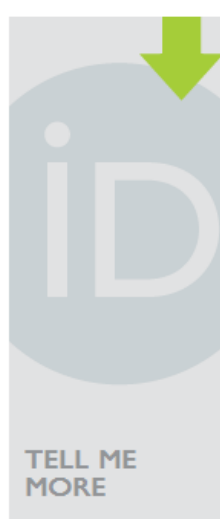

ORCID PRIVACY POLICY

ORCID REGISTRY LAUNCHED!

ORCID LAUNCH PARTNERS

COMMENTS ON THE LAUNCH?

ORCID MEMBER ORGANIZATIONS VIEW OUR COMPLETE LIST OF MEMBERS

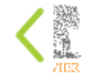

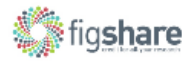

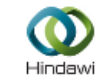

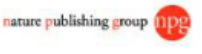

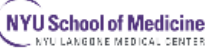

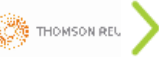

### Get started quickly on ORCID

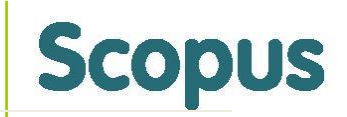

- Scopus to ORCID helps you quickly set up your ORCID profile by importing profile details and your publication list from Elsevier's Scopus, the largest abstract and citation database of peer-reviewed literature.
- The wizard helps you to find your correct author profile(s) in Scopus and confirm the list of publications before it is sent to ORCID. Any changes you make here are also submitted as corrections to Scopus.
- Your Scopus author identifier is uploaded to ORCID, and we capture your ORCID and store with your Scopus identifier.
- The service is free to all whether or not your organization has a Scopus subscription.

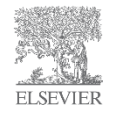

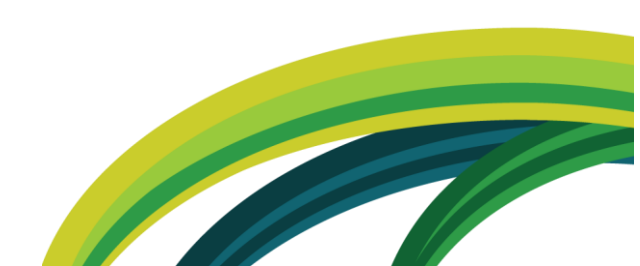

### Sign up for an ORCID

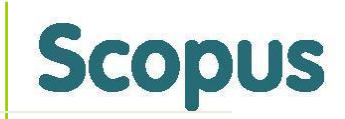

- Go to www.orcid.org and sign up directly to get an identifier and create your profile.
- From the profile page, select Import Research Activities. This takes you to a list of services from which you can import your publications.
- Pick "Scopus to ORCID" (presently the only option), which takes you to a wizard which will guide you through the process.

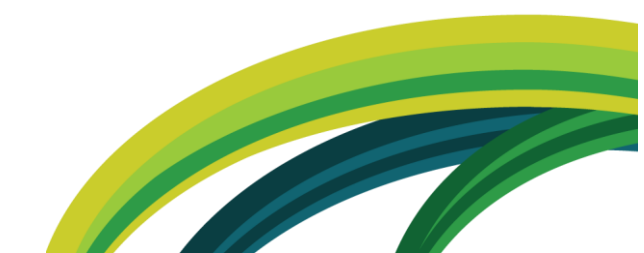

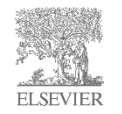

### Notes

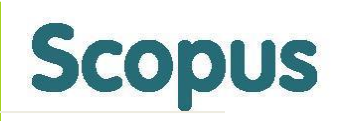

- At some institutions, an administrator may already have created an ORCID profile for you. If you try to register with the same email, ORCID will ask you to check the existing profile.
- You can also enter publications manually, or from other sources once these are availably. This allows you to add works that are not on Scopus.
- Occasionally, it may not be possible to correctly locate your publications with the wizard. In that case, if you give your email during the process, Scopus feedback team will contact you to fix the problem.

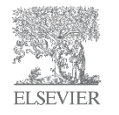

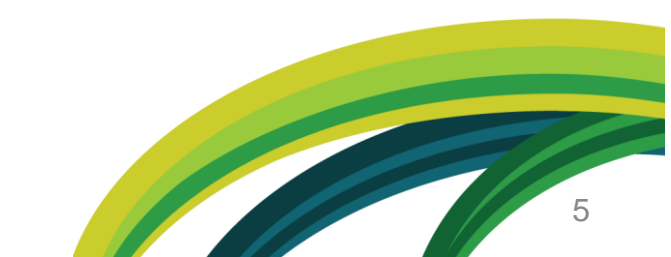

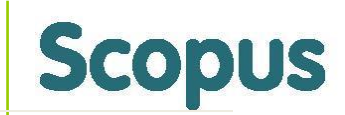

## Scopus ORCID

#### Send Scopus Author details and publication list to ORCID

Your publications on Scopus may be spread over a number of different Author profiles, because these are generated automatically. In order to create a single profile containing the correct publications, please follow the steps in this wizard. On completion, any changes will also be sent as corrections to Scopus.

Once you click on the start button you will get taken to the ORCID site where you can give this wizard permission to read your profile (which we need to find you author id's in Scopus) and at the end of the wizard update your Scopus Author ID on your ORCID profile.

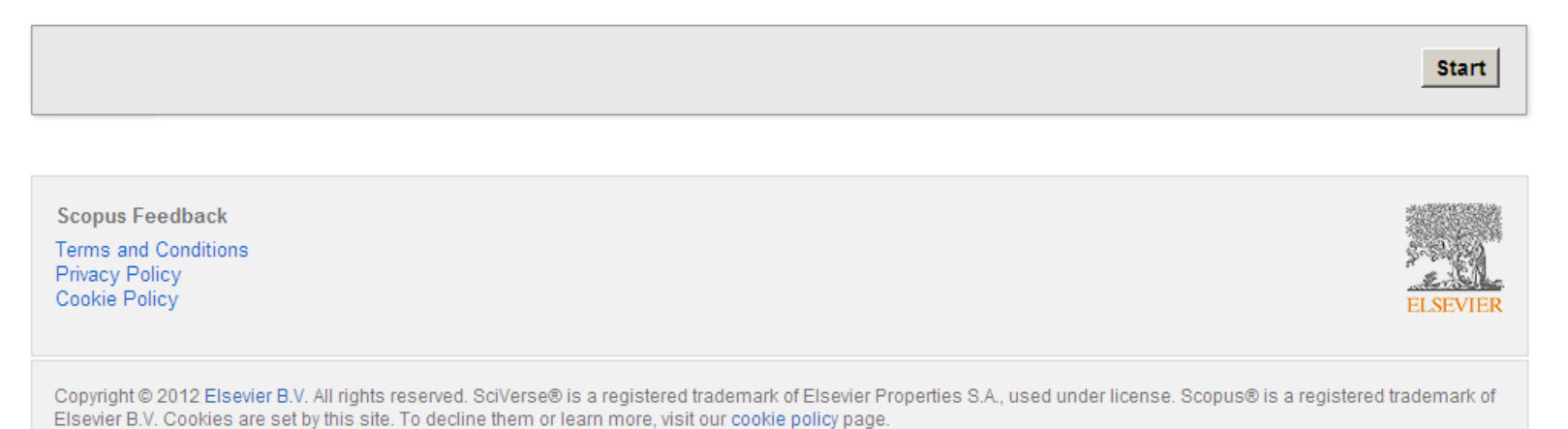

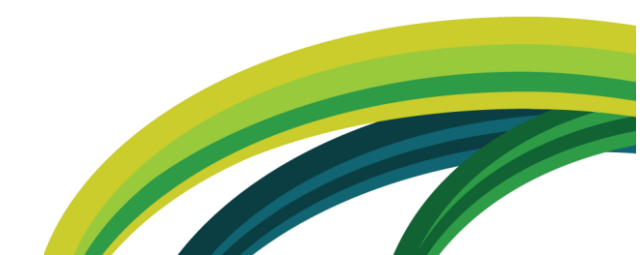

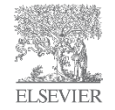

### **Choose "Import Research Activities"**

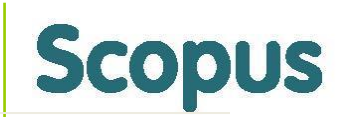

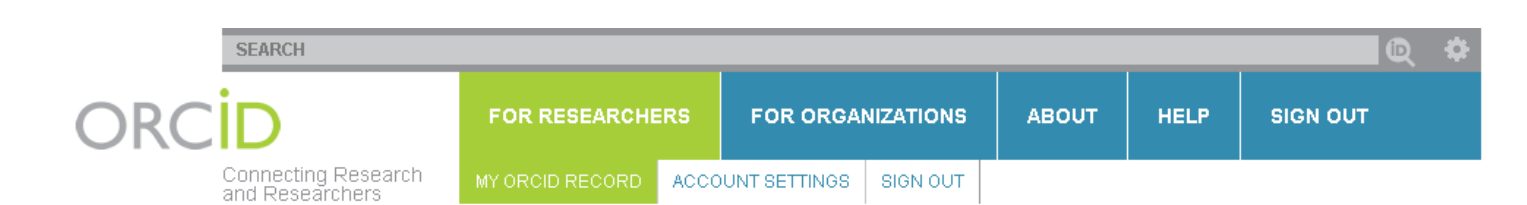

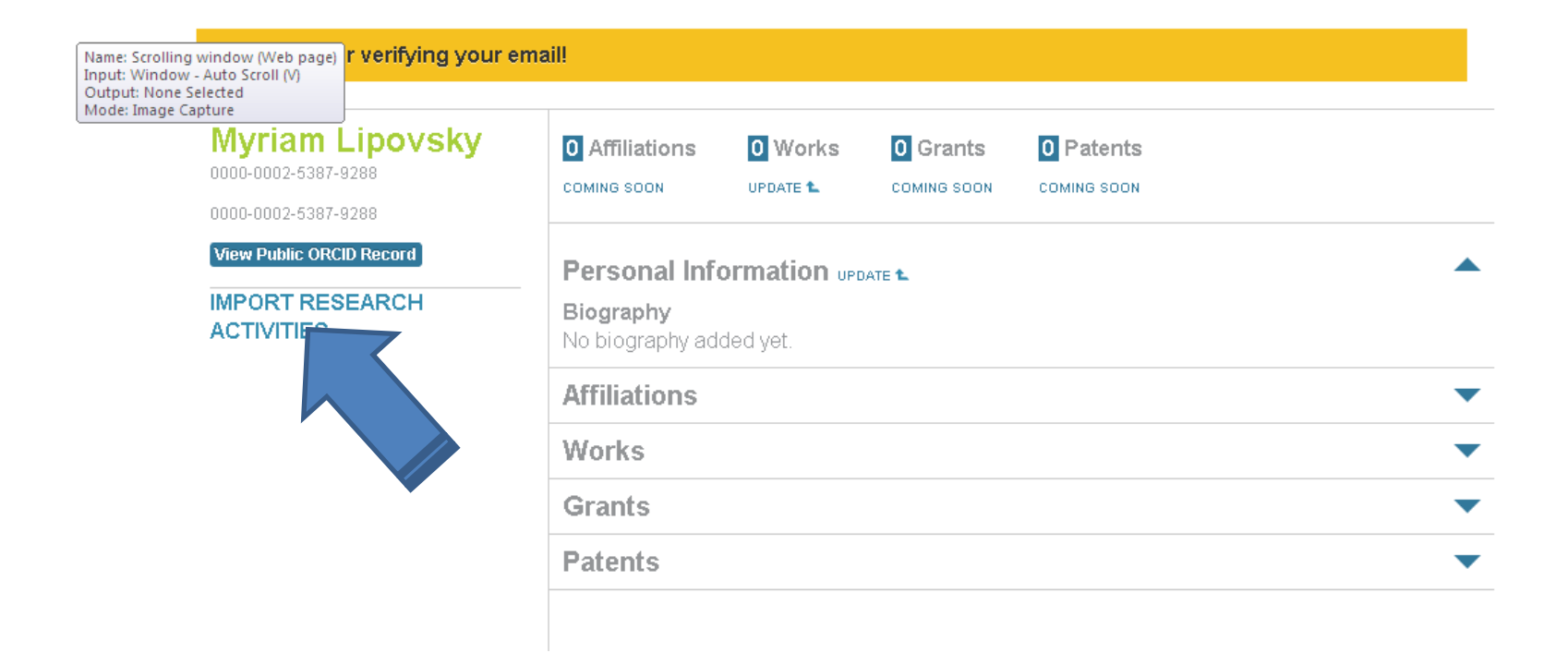

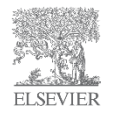

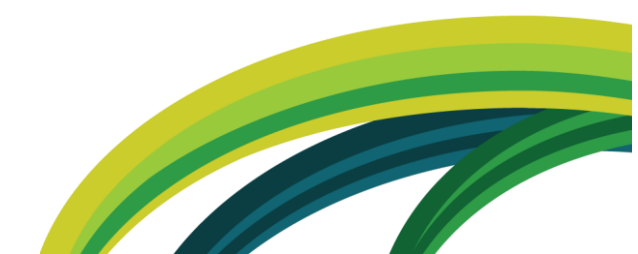

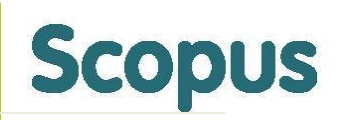

| 'my-orcid                                                                                                    |                                                                                | ☆ <b>~ C</b> | Google |
|----------------------------------------------------------------------------------------------------|--------------------------------------------------------------------------------|--------------|--------|
| dd arginy-ordi<br>dd arginy-ordi<br>Point Requir. Real requirements ☐ Index of scopus on ro ☐ Read Elsevier Access ☐ Program Level Docum ] AbG Share ] Home - PDG Text Hini<br>POINT REQUIRE CONCEPTION Research and Research and Resea |                                                                                |              |        |
|                                                                                                    |                                                                                |              |        |
|                                                                                                    |                                                                                |              |        |
|                                                                                                    |                                                                                |              |        |
|                                                                                                    |                                                                                |              |        |
|                                                                                                    |                                                                                |              |        |
|                                                                                                    |                                                                                |              |        |
|                                                                                                    | COMP                                                                           | SOON         |        |
|                                                                                                    | Scopus to ORCID                                                                |              |        |
|                                                                                                    | Dec                                                                            |              |        |
|                                                                                                    | Per                                                                            |              |        |
|                                                                                                    | Per<br>Biography<br>No biography added yet.                                    |              |        |
|                                                                                                    | Per<br>Biography<br>No biography added yet.<br>Affiliations                    |              |        |
|                                                                                                    | Per<br>Biography<br>No biography added yet.<br>Affiliations<br>Works           |              |        |
|                                                                                                    | Per<br>Biography<br>No biography added yet.<br>Affiliations<br>Works<br>Grants |              |        |

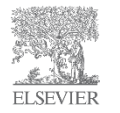

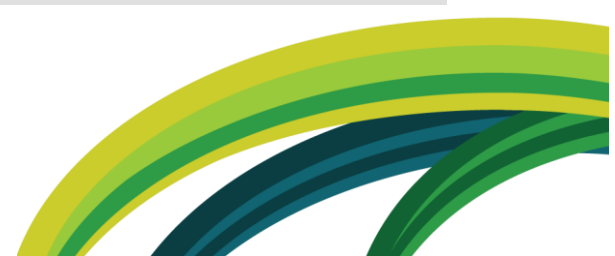

### Choose Authorize to connect to Scopus

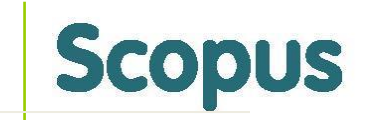

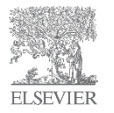

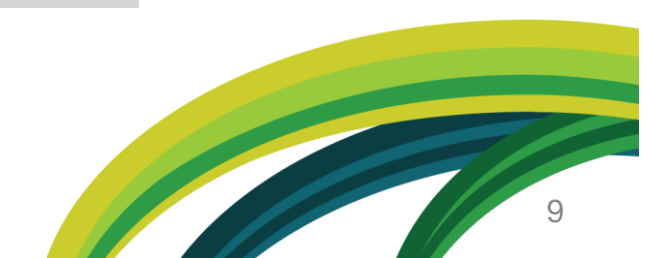

### Select the profiles that are yours

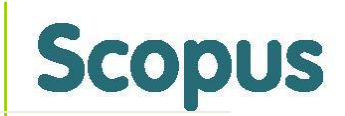

| <u>E</u> ile <u>E</u> dit <u>V</u> iew Hi <u>s</u> tory <u>B</u> ookmarks <u>T</u> ools <u>H</u> elp                |                     |   |
|----------------------------------------------------------------------------------------------------|---------------------|---|
| Scopus2Orcid - Select your author name                                                                              |                     |   |
| C orcid.scopusfeedback.com/author_search_result.html                                                                | 🏫 ⊽ 🖱 🚼 ₹ Google    | P |
| Home - ePoint Requir Real requirements Index of scopus on ro Reed Elsevier Access Program Level Docum A&G Share Hom | ne - PDG Text Mini  |   |
| Scopus ORCID                                                                                                    |                     |   |
| 1 Select profiles 2   Select profile name 3   Review publications 4   Review profile 5   Send Author ID             | 6 Send publications |   |

#### Select your Scopus profiles

Please select all profiles that contain publications authored by you and click the next button to continue.

|     | Y | ou searched for: Autho              | rname (Lipov | isky, Myriam)   🧳 edit                                                                                                    | Sort by Relevancy                    |         | •           |
|-----|---|-------------------------------------|--------------|----------------------------------------------------------------------------------------------------|--------------------------------------|---------|-------------|
| All | ☑ | Authors                             | Documents    | Subject area                                                                                                    | Affiliation                          | City    | Country     |
| 1   | • | Lipovsky, Myriam M.<br>Lipovsky, M. | 14 <b>1</b>  | Medicine, Pharmacology, Toxicology and Pharmaceutics, Immunology and<br>Microbiology, Biochemistry, Genetics and Molecular Biology, Neuroscience | University Medical<br>Center Utrecht | Utrecht | Netherlands |
|     |   | Show recent docum                   | Internet     |                                                                                                    |                                      | back    | Next        |

Copyright © 2012 Elsevier B.V. All rights reserved. SciVerse® is a registered trademark of Elsevier Properties S.A., used under license. Scopus® is a registered trademark of Elsevier B.V. Convise are set by this site. To decline them or learn more visit our convise policy name

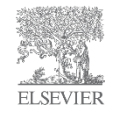

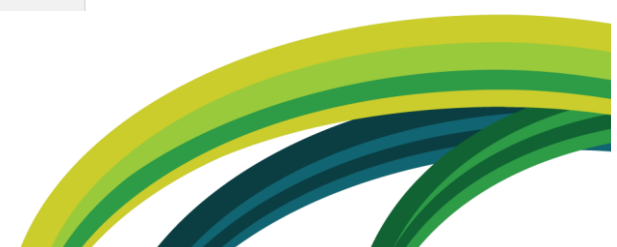

### **Review your publications**

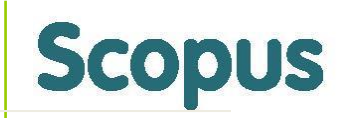

| Scopus OR                                                 | CID                     |                    |                    |                     |
|-----------------------------------------------------------|-------------------------|--------------------|--------------------|---------------------|
| 1   <u>Select profiles</u> 2   <u>Select profile name</u> | 3   Review publications | 4   Review profile | 5   Send Author ID | 6 Send publications |
| Deview years outboard put                                 |                         |                    |                    |                     |

Review your authored publications

Please indicate below which of the 14 publication are authored by you.

| Sort by Date (Newest) |                                                                                                    |                                                                                                    |      |                                                                                             |  |  |
|-----------------------|----------------------------------------------------------------------------------------------------|----------------------------------------------------------------------------------------------------|------|---------------------------------------------------------------------------------------------|--|--|
| $\odot$               | Document Title                                                                                                    | Author(s)                                                                                                    | Date | Source Title                                                                                |  |  |
|                       | Melatonin: Physiological and pathophysiological aspects and possible<br>applications   Melatonine: Fysiologische en pathofysiologische aspecten en<br>mogelijke toepassingen<br>View in Scopus                                            | Lipovsky, M.M., Bühring, M.                                                                                                    | 2006 | Nederlands Tijdschrift<br>voor Geneeskunde 150<br>(50) , pp. 2786                           |  |  |
|                       | Declining number of patients with cryptococcosis in the Netherlands in the era of highly active antiretroviral therapy View in Scopus                                                                                                    | Van Elden, L.J.R., Walenkamp, A.M.E.,<br>Lipovsky, M.M., Reiss, P., Meis, J.F.G.M.,<br>De Marie, S., Dankert, J., Hoepelman, A.I.M. | 2000 | AIDS 14 (17) , pp. 2787                                                                     |  |  |
|                       | A case of disseminated infection with Pichia ohmeri<br>View in Scopus                                                                                                    | Matute, A.J., Visser, M.R., Lipovsky, M.,<br>Schuitemaker, F.J., Hoepelman, A.I.M.                                                  | 2000 | European Journal of<br>Clinical Microbiology and<br>Infectious Diseases 19<br>(12), pp. 971 |  |  |
|                       | Cryptococcal glucuronoxylomannan delays translocation of leukocytes across the blood-brain barrier in an animal model of acute bacterial meningitis View in Scopus   📮 Show abstract                                                      | Lipovsky, M.M., Tsenova, L.,<br>Coenjaerts, F.E.J., Kaplan, G.,<br>Cherniak, R., Hoepelman, A.I.M.                                  | 2000 | Journal of<br>Neuroimmunology 111<br>(1-2) , pp. 10                                         |  |  |
| 0                     | Azole-therapy failure in HIV-infected patients with mucosal candidose; risk-<br>factors and in-vitro susceptibility   Falende azol-therapie bij HIV-positieve<br>patienten met mucosale candidose; risicofactoren en in-vitrogevoeligheid | Van der Flier, M., Van Elden, L.,<br>Borleffs, J.C.C., Lipovsky, M.M.,<br>Visser, M.R., Hoepelman, I.M.                             | 1999 | Nederlands Tijdschrift<br>voor Medische<br>Microbiologie 7 (1), pp.<br>14                   |  |  |

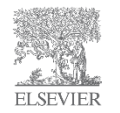

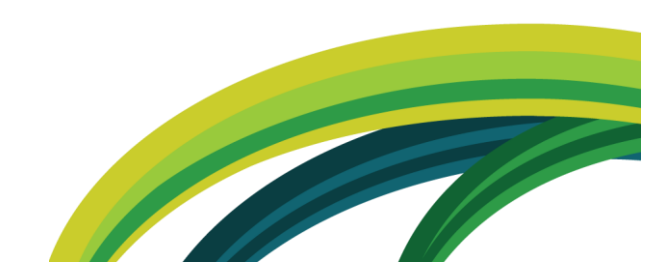

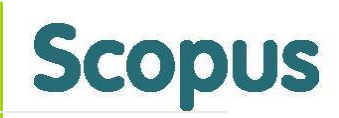

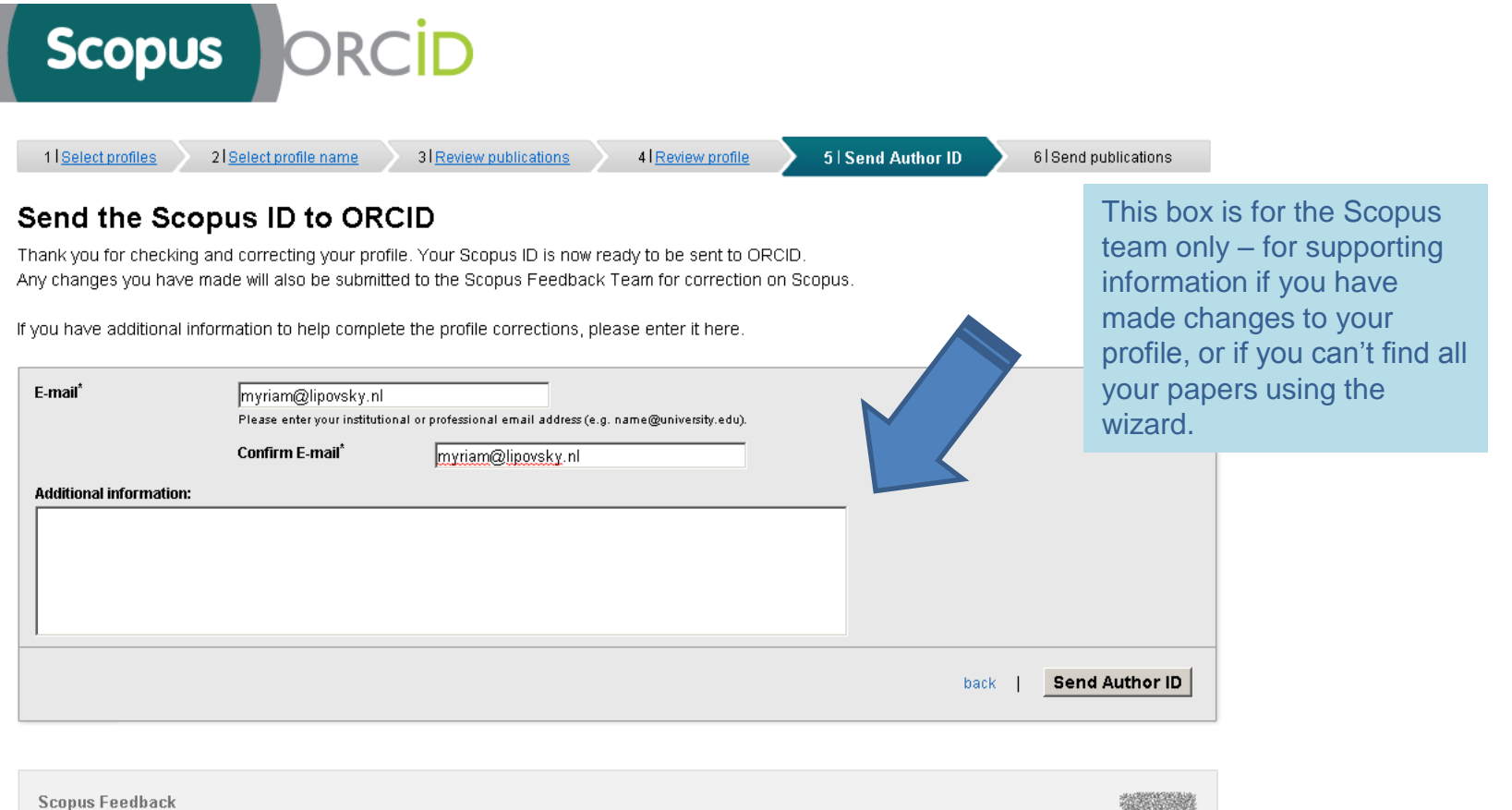

Scopus recublick

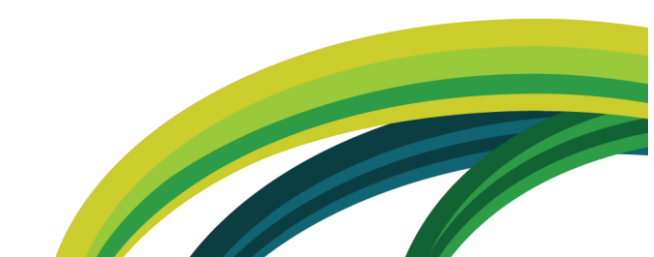

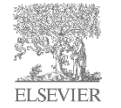

### **Click Send publications**

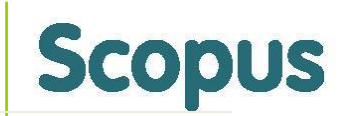

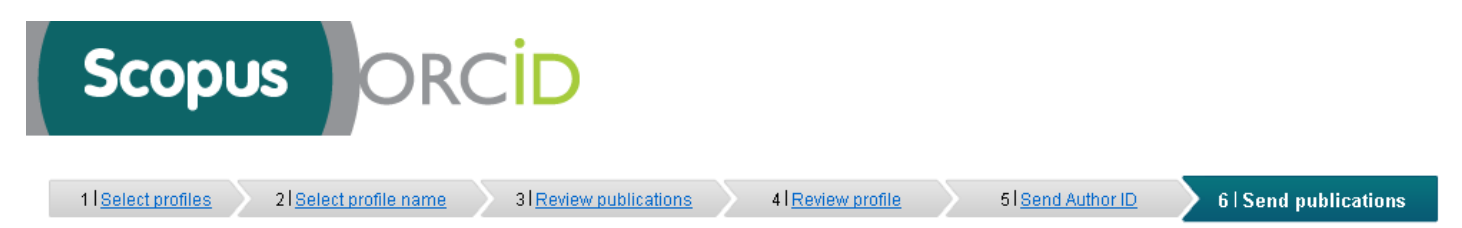

#### **Scopus Author ID submitted**

Your Author ID has been sent to ORCID. However, before we can send your publication list we must ask your permission. If you wish to send your list of publications to ORCID, please continue to the next step. Alternatively you can return to ORCID.

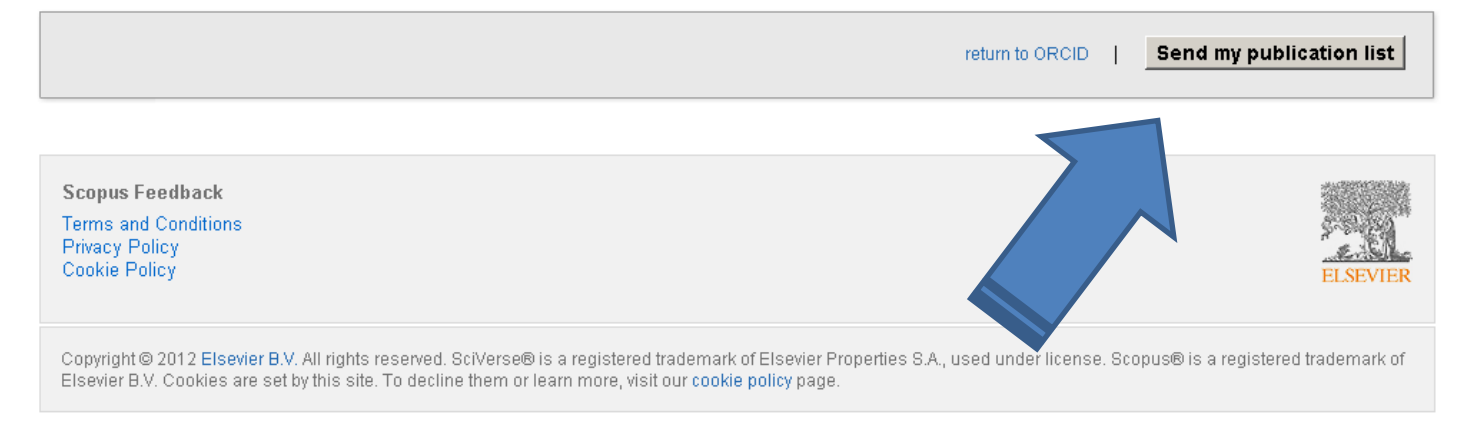

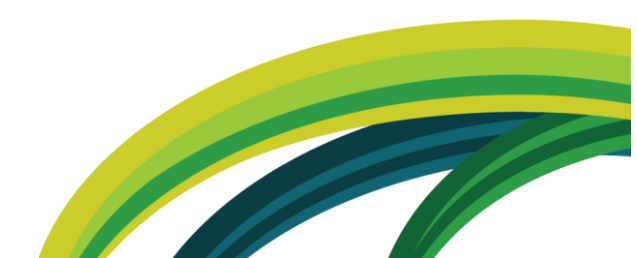

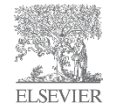

### **Click Authorize**

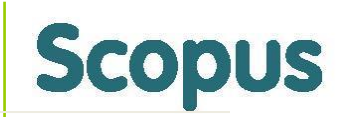

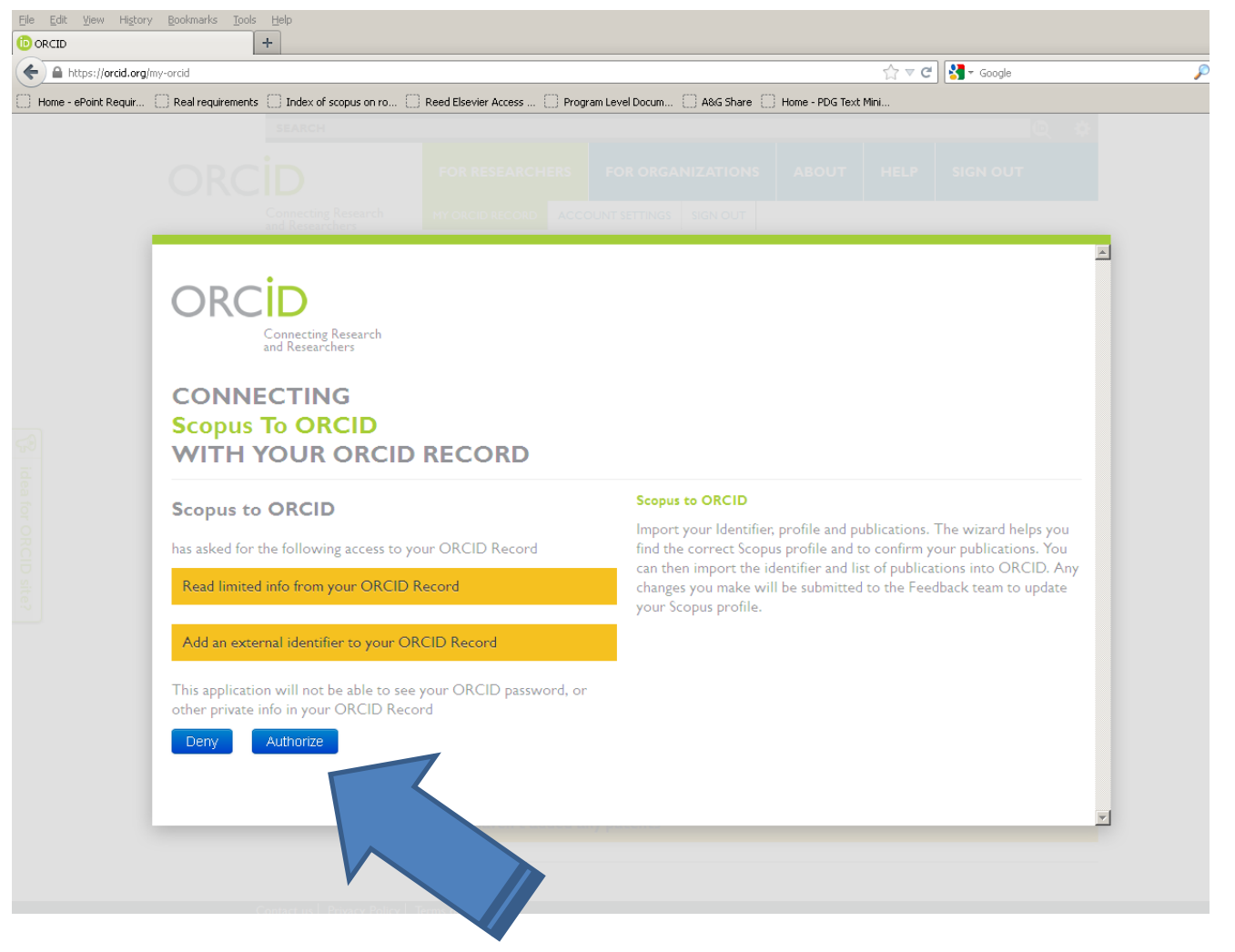

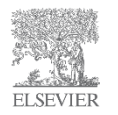

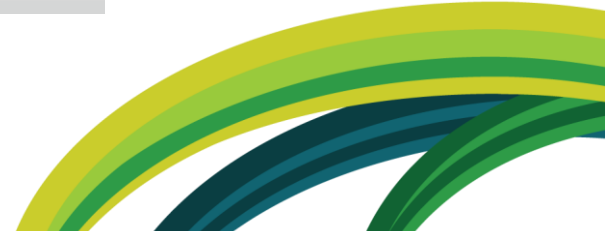

### You can then return to ORCID

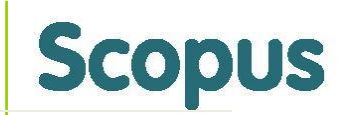

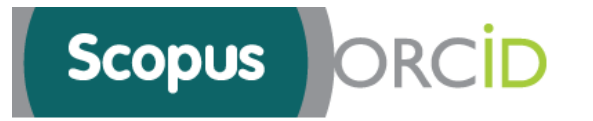

#### Scopus documents submitted

Thank you for your request. We have now also sent your publication list to ORCID.

The Scopus Author Feedback Team

**Scopus Feedback** 

Terms and Conditions Privacy Policy Cookie Policy

Copyright © 2012 Elsevier B.V. All rights reserved. SciVerse® is a registered trademark of Elsevier Properties S.A., used under license. Scopus® is a registered trademark of Elsevier B.V. Cookies are set by this site. To decline them or learn more, visit our cookie policy page.

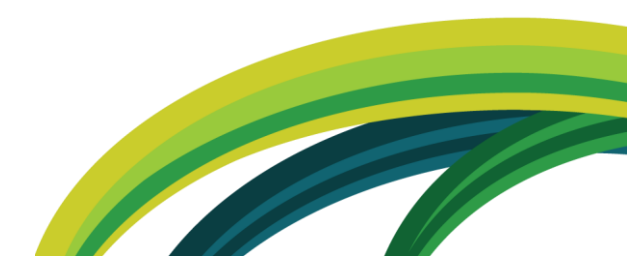

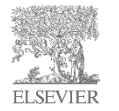

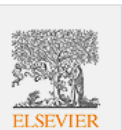

return to ORCID

### Make works "public" for others to see

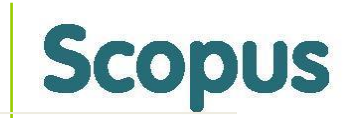

| UPDATE WORKS                                                                                                    | X                                                                                                    |
|----------------------------------------------------------------------------------------------------|----------------------------------------------------------------------------------------------------|
| We've found publications with your name in the CrossRef<br>Also see Import Research Activities                                                                                                    | database. Click to add your works to your record.                                                                                                    |
| SEARCH AND ADD ADD MANUALLY                                                                                                    |                                                                                                    |
| Search results                                                                                                    | Works in your ORCID record                                                                                                    |
| Morphine Enhances Complement Receptor-<br>Mediated Phagocytosis ofCryptococcus                                                                                                    | A case of disseminated infection Public •                                                                                                    |
| Lipovsky, M, Gekker, G, Hu, S, Hoepelman, A & Peterson, P,<br>1998, 'Morphine Enhances Complement Receptor-Mediated<br>Phagocytosis ofCryptococcus neoformansby Human<br>Microglia', <i>Clinical Immunology and Immunopathology</i> , vol.<br>73, no. 2, pp. 871-167.<br>DOI: 10.1006/clin.1998.4518 | European Journal of Clinical Microbiology and<br>Infectious Diseases<br>Matute, A.J. and Visser, M.R. and Lipovsky, M.<br>and Schuitemaker, F.J. and Hoepelman, A.I.M.,<br>(2000). "A case of disseminated infection with<br>Pichia ohmeri", European Journal of Clinical<br>Microbiology and Infectious Diseases, vol. 19, |
| Phagocytosis of NonopsonizedCryptococcus<br>neoformansby Swine Microglia Involves CD14<br>Recentors                                                                                                    | no. 12, pp. 971-973<br>DOI: 10.1007/s100960000401<br>■                                                                                                    |

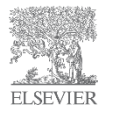

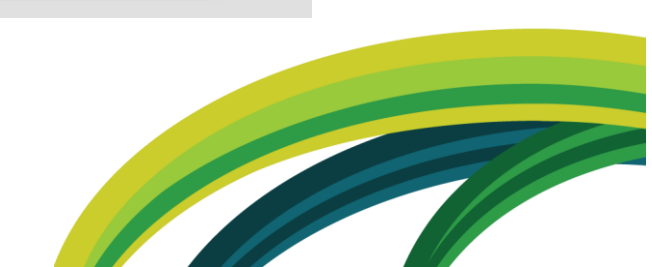

### View your profile in ORCID

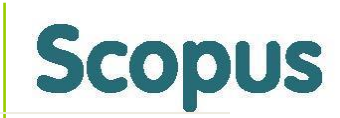

| DRCID                                             | FOR RESEARCHERS                                                                                                    | FOR ORGANIZATIONS                                                                                                    | ABOUT                                                                                        | HELP                                                             | SIGN OUT                                                      |       |
|---------------------------------------------------|----------------------------------------------------------------------------------------------------|----------------------------------------------------------------------------------------------------|----------------------------------------------------------------------------------------------|------------------------------------------------------------------|---------------------------------------------------------------|-------|
| Connecting Research<br>and Researchers            | MY ORCID RECORD ACCO                                                                                                    | OUNT SETTINGS SIGN OUT                                                                                                    |                                                                                              |                                                                  |                                                               |       |
| Myriam Lipovsky                                   | Publications                                                                                                    |                                                                                                    |                                                                                              |                                                                  |                                                               |       |
| <b>Other IDs:</b> Scopus Author ID:<br>6603301827 | A case of dissemine<br>Subtitle: European Journal of<br>Matute, A.J. and Visser, N<br>(2000). "A case of dissen<br>Microbiology and Infecti<br>E<br>DOI: 10.1007/s1009600004<br>Azole-therapy failu | ated infection with Pick<br>of Clinical Microbiology and Infect<br>M.R. and Lipovsky, M. and Schu<br>ninated infection with Pichia o<br>ous Diseases, vol. 19, no. 12, p<br>M<br>me in HIV-infected patio               | iia ohmeri<br>ous Diseases<br>litemaker, F.J.<br>hmeri", Europ<br>op. 971-973<br>ents with m | and Hoepe<br>ean Journal<br>nucosal c                            | Iman, A.I.M.,<br>of Clinical<br><b>andidose;</b>              | Publ  |
|                                                   | risk-factors and in-vitro susceptibility   Falende azol-therapie bij                                                                                                    |                                                                                                    |                                                                                              |                                                                  |                                                               |       |
|                                                   | HIV-positieve patienten met mucosale candidose; risicofactoren en                                                                                                    |                                                                                                    |                                                                                              |                                                                  |                                                               |       |
|                                                   | Subtitle: Nederlands Tijdsch<br>Van der Flier, M. and Var<br>and Hoepelman, I.M., (1'<br>candidose; risk-factors au<br>patienten met mucosale<br>Tijdschrift voor Medisch                           | -<br>rift voor Medische Microbiologie<br>i Elden, L. and Borleffs, J.C.C.<br>999). "Azole-therapy failure in<br>nd in-vitro susceptibility   Fale<br>candidose; risicofactoren en ir<br>e Microbiologie, vol. 7, no. 1, | and Lipovsky,<br>HIV-infected<br>nde azol-thera<br>n-vitrogevoelig<br>pp. 14-20              | M.M. and V<br>patients wit<br>pie bij HIV<br>gheid", Ned         | lisser, M.R.<br>th mucosal<br>positieve<br>Ierlands           |       |
|                                                   | Cryptococcal gluce<br>leukocytes across to<br>bacterial meningiti<br>Subtitle: Journal of Neuroin<br>Lipovsky, M.M. and Tsen<br>Hoepelman, A.I.M., (200<br>leukocytes across the blo                | <b>ironoxylomannan delay</b><br><b>he blood-brain barrier</b><br><b>s</b><br>nmunology<br>iova, L. and Coenjaerts, F.E.J. a<br>0). "Cryptococcal glucuronox<br>pod-brain barrier in an animal                           | <b>rs transloc</b><br><b>in an anim</b><br>nd Kaplan, G.<br>ylomannan de<br>model of acut    | ation of<br>al mode<br>and Chern<br>lays translor<br>e bacterial | <b>I of acute</b><br>iak, R. and<br>cation of<br>meningitis", | Publi |

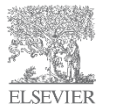

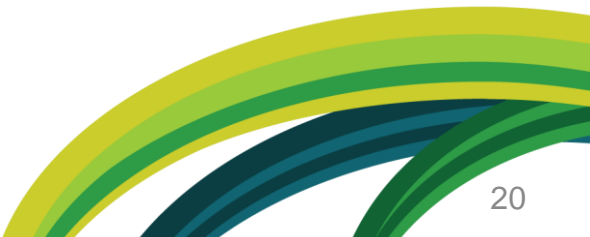